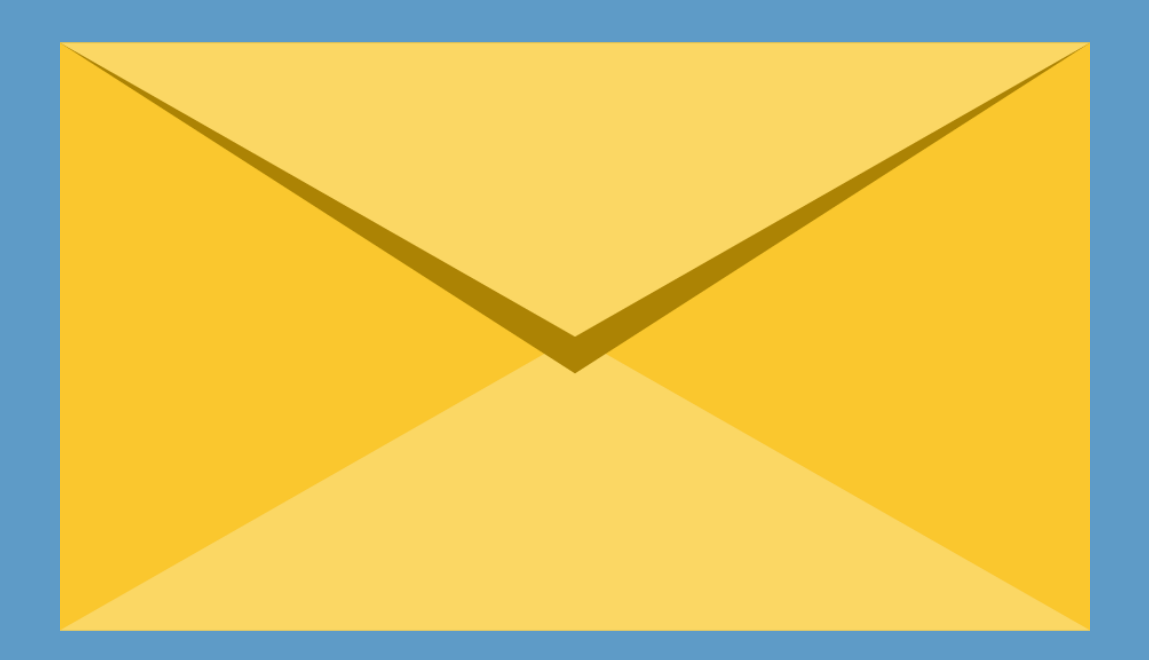

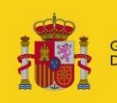

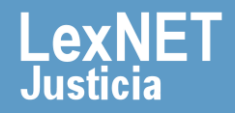

## ¡Bienvenido!

Para **aceptar y visualizar notificaciones** en LexNET seguimos estos pasos:

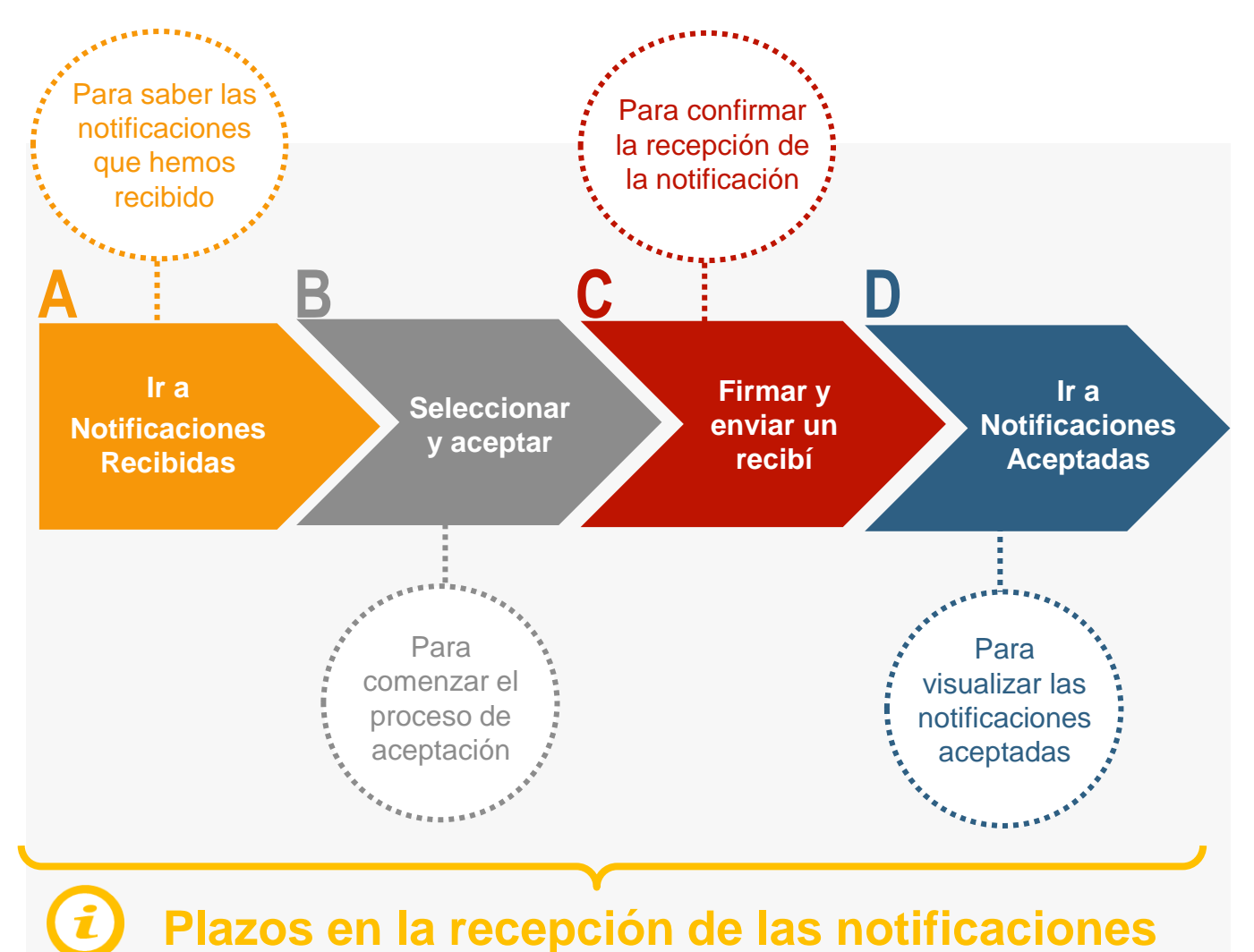

# ¡Veamos cada paso con detenimiento!

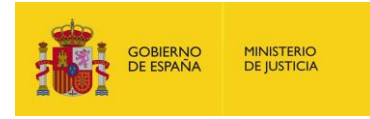

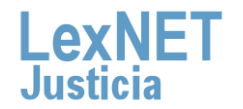

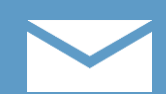

## Ir a Notificaciones Recibidas

Pulsamos en la carpeta "**Notificaciones Recibidas**" ubicada en el bloque **Carpetas** de la parte izquierda.

| Buzón Escritos - Libreta                                                          |                                                                        |  |  |  |  |  |
|-----------------------------------------------------------------------------------|------------------------------------------------------------------------|--|--|--|--|--|
| Carpetas                                                                          | Inicio                                                                 |  |  |  |  |  |
| Notificaciones Recibidas (1)<br>Aceptadas<br>Acuses de recibo<br>Acuses de recibo | ¡Bienvenido a LexNET!<br>Resumen de actividad desde su última conexión |  |  |  |  |  |
| Carpeta personal<br>Traslados de copias                                           | Notificaciones Recibidas : 1                                           |  |  |  |  |  |
|                                                                                   |                                                                        |  |  |  |  |  |

Se muestra el **listado de notificaciones recibidas** organizadas en una tabla con distinta información sobre las mismas.

| Notificaciones Recibidas                                                      |                 |                                                          |                                          |             |               |                        |
|-------------------------------------------------------------------------------|-----------------|----------------------------------------------------------|------------------------------------------|-------------|---------------|------------------------|
|                                                                               |                 |                                                          |                                          |             |               |                        |
| En este momento tiene <b>1 mensajes.</b><br>Encontrados: 1   Seleccionados :0 |                 |                                                          |                                          | Mer         | isajes po     | r pág : 50 🔻           |
|                                                                               | TIPO<br>Mensaje | REMITENTE                                                | ASUNTO                                   | N⁰<br>PROC. | tipo<br>Proc. | FECHA ENVÍO            |
|                                                                               | NOTIFICACION    | JDO. CONTENCIOSO/ADMTVO. N. 1 de Badajoz<br>[0601545001] | PROCEDIMIENTO ORDINARIO<br>(CONTENCIOSO) | 01/2013     | PO            | 10/12/2015<br>14:26:44 |
| 1                                                                             |                 |                                                          |                                          |             |               | <u>ل</u> ع             |
|                                                                               |                 |                                                          |                                          |             | Ace           | eptar                  |

No podemos visualizar el contenido de la notificación hasta que no la hayamos aceptado.

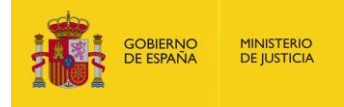

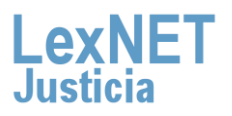

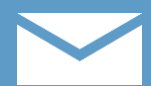

## Seleccionar y aceptar

Seleccionamos la notificación utilizando el check de la primera columna.

| momento tiene <b>1 mensa</b><br>dos: 1   Seleccionados : | i <b>jes.</b><br>1                                       |                                                                                                    |                                                                                                    |                                                                                                    |                                                                                                    |
|----------------------------------------------------------|----------------------------------------------------------|----------------------------------------------------------------------------------------------------|----------------------------------------------------------------------------------------------------|----------------------------------------------------------------------------------------------------|----------------------------------------------------------------------------------------------------|
| dos: 1   Seleccionados :                                 | 1                                                        |                                                                                                    |                                                                                                    |                                                                                                    |                                                                                                    |
|                                                          |                                                          |                                                                                                    |                                                                                                    | Mensajes                                                                                                    | por pág : 50                                                                                                    |
| TIPO<br>MENSAJE                                          | REMITENTE                                                | ASUNTO                                                                                                    | N°<br>PROC.                                                                                                    | TIPO<br>PROC.                                                                                                    | FECHA ENVÍO                                                                                                    |
|                                                          | JDO. CONTENCIOSO/ADMTVO. N. 1 de Badajoz<br>[0601545001] | PROCEDIMIENTO ORDINARIO<br>(CONTENCIOSO)                                                                                                    | 01/2013                                                                                                    | PO                                                                                                    | 10/12/2015<br>14:26:44                                                                                                    |
|                                                          |                                                          |                                                                                                    |                                                                                                    |                                                                                                    | 1<br>E                                                                                                    |
|                                                          | TIPO<br>MENSAJE                                          | TIPO<br>MENSAJE REMITENTE   Image: State of the state of the state of | TIPO<br>MENSAJE REMITENTE ASUNTO   NOTIFICACION JDO. CONTENCIOSO/ADMTVO. N. 1 de Badajoz<br>[0601545001] PROCEDIMIENTO ORDINARIO<br>(CONTENCIOSO)   Image: Contencioso in the image: Contencioso in the image: Contencioso | TIPO<br>MENSAJE REMITENTE A SUNTO Nº<br>PROC.   Image: Montificación (0601545001) JDO. CONTENCIOSO/ADMTVO. N. 1 de Badajoz<br>(0601545001) PROCEDIMIENTO ORDINARIO<br>(CONTENCIOSO) 01/2013 | TIPO<br>MENSAJE REMITENTE A SUNTO Nº<br>PROC. TIPO<br>PROC.   MOTIFICACION JDO. CONTENCIOSO/ADMTVO. N. 1 de Badajoz PROCEDIMENTO ORDINARIO<br>(CONTENCIOSO) 01/2013 PO   Image: Content of the state of the state of the stat |

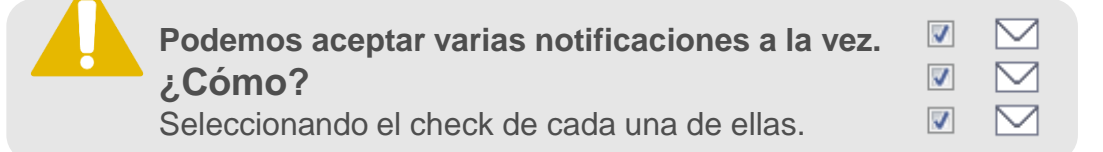

Pulsamos en "**Aceptar**" para comenzar el proceso de aceptación de la notificación o notificaciones si hemos seleccionado varias.

| Notificaciones Recibidas                 |                    |                  |                                                          |                                          |             |               |                        |
|------------------------------------------|--------------------|------------------|----------------------------------------------------------|------------------------------------------|-------------|---------------|------------------------|
| En este momento tiene <b>1 mensajes.</b> |                    |                  |                                                          |                                          |             |               |                        |
| Encontr                                  | ados: 1   S        | Seleccionados :1 |                                                          |                                          |             | Mensajes      | por pág : 50 🔻         |
|                                          |                    | TIPO<br>MENSAJE  | REMITENTE                                                | ASUNTO                                   | N⁰<br>PROC. | TIPO<br>PROC. | FECHA ENVÍO            |
| <b>V</b>                                 | $\bigtriangledown$ | NOTIFICACION     | JDO. CONTENCIOSO/ADMTVO. N. 1 de Badajoz<br>[0601545001] | PROCEDIMIENTO ORDINARIO<br>(CONTENCIOSO) | 01/2013     | PO            | 10/12/2015<br>14:26:44 |
| •                                        |                    |                  |                                                          |                                          |             |               | Ø                      |
|                                          |                    |                  |                                                          |                                          |             | A             | ceptar                 |

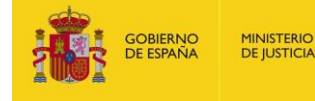

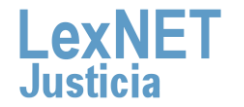

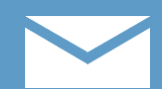

## Firmar y enviar un recibí

Se muestra un **recib**í y pulsamos en "**Firmar y enviar**" para confirmar, al órgano judicial remitente, que hemos recibido la notificación.

| Aceptar                                                                                                    |                                    |                                |
|----------------------------------------------------------------------------------------------------|------------------------------------|--------------------------------|
| ксеріа                                                                                                    |                                    |                                |
| <sup>2</sup> or favor, confirme el envío, a los órganos judiciales remitentes, de un recibí como el mode<br>seleccionados | elo que se presenta a continuación | n por cada una de los mensajes |
| A día 11/12/2015                                                                                                    |                                    |                                |
| Por la presente indico haber recibido un mensaje en el día de la fecha                                                    |                                    |                                |
| Firmado por el profesional:                                                                                               |                                    |                                |
| Don/Doña: [12345] GRANDA GONZALEZ, ESPERANZA. Ilustre Colegio de Aboga                                                    | dos de Cáceres (Cáceres)           |                                |
|                                                                                                    | Cancelar                           | Firmar y Enviar                |

Si hemos seleccionado varias notificaciones, se firma un recibí por cada una de ellas aunque en pantalla solo se visualiza uno.

Introducimos nuestro **PIN de la tarjeta** y pulsamos en "**Aceptar**" para realizar la firma y envío del Recibí.

| Fábrica Nacional de Mone | da y Timbre 📃 💌 |
|--------------------------|-----------------|
| Introduzo                | a el PIN        |
| ••••••                   |                 |
| Aceptar                  | Cancelar        |

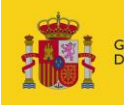

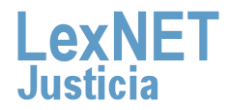

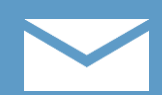

## Ir a Notificaciones Aceptadas

Se muestra un **mensaje confirmando** que se ha enviado correctamente el recibí. Para ver las notificaciones aceptadas pulsamos en el **enlace "Aceptadas"** del mensaje o en la **carpeta "Aceptadas"** de la parte izquierda.

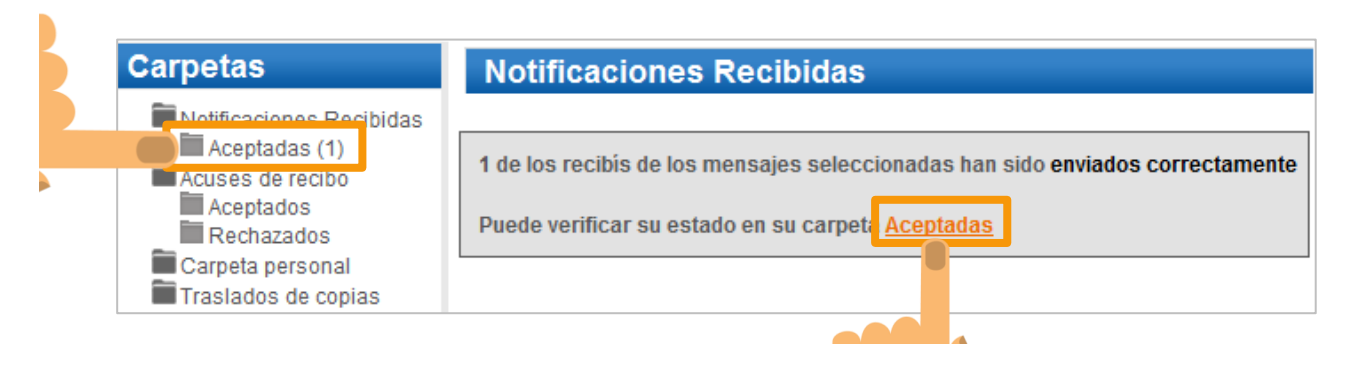

2

Se muestra la **notificación aceptada**. Pulsamos en el **asunto** de la misma para **visualizarla**.

| Aceptadas                             |                                           |                                                          |                                          |                |                  |                  |                        |     |
|---------------------------------------|-------------------------------------------|----------------------------------------------------------|------------------------------------------|----------------|------------------|------------------|------------------------|-----|
| En este momento<br>Encontrados: 1   S | tiene <b>1 mensaje</b><br>eleccionados :0 | 25.                                                      |                                          |                |                  | Mensajes p       | or pág : 50            | •   |
|                                       | TIPO<br>MENSAJE                           | REMITENTE                                                | ASUNTO                                   | N⁰<br>PROC.    | TIPO<br>PROC. FE | CHA ENVÍO        | FECHA<br>ACEPTAC       | IÓN |
|                                       | NOTIFICACION                              | JDO. CONTENCIOSO/ADMTVO. N. 1 de Badajoz<br>[0601545001] | PROCEDIMIENTO ORDINARIO<br>(CONTENCIOSO) | 01/2013        | PO 10/<br>14:    | 12/2015<br>26:44 | 11/12/2015<br>10:51:03 |     |
|                                       |                                           |                                                          |                                          |                |                  |                  |                        | ×   |
|                                       | Mover a :                                 | Seleccione Carpeta                                       | lover Marca                              | r como no leíd | lo               | Desca            | argar                  |     |

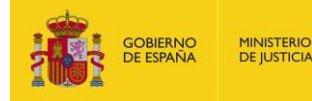

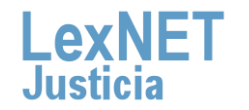

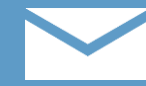

D Ir a Notificaciones Aceptadas

Se visualiza la **notificación abierta** donde podemos ver **todos los detalles** de la misma una vez aceptada.

| Aceptadas                                                          |                                                                                                    |                                                                 |  |  |  |
|--------------------------------------------------------------------|----------------------------------------------------------------------------------------------------|-----------------------------------------------------------------|--|--|--|
| Tipo Mensaje:                                                      | Notificación                                                                                                    |                                                                 |  |  |  |
|                                                                    |                                                                                                    |                                                                 |  |  |  |
| Asunto:                                                            | PROCEDIMIENTO ORDINARIO (CONTENO                                                                                                    | CIOSO)                                                          |  |  |  |
|                                                                    |                                                                                                    |                                                                 |  |  |  |
| Remitente:                                                         | Órgano:                                                                                                    | JDO. CONTENCIOSO/ADMTVO. N. 1 de Badajoz , Badajoz [0601545001] |  |  |  |
|                                                                    | Tipo de Órgano:                                                                                                    | JDO. DE LO CONTENCIOSO                                          |  |  |  |
| Destinatarios:                                                     | Usuario:                                                                                                    | GRANDA GONZALEZ, ESPERANZA [12345]                              |  |  |  |
|                                                                    | Colegio de Abogados: Ilustre Colegio de Abogados de Cáceres[A10037]                                                                 |                                                                 |  |  |  |
| Fecha:                                                             | 10/12/2015 - 14:26                                                                                                    |                                                                 |  |  |  |
| Documentos: Dean 500d aceleracion digital Justicia.pdf (PRINCIPAL) |                                                                                                    |                                                                 |  |  |  |
| Datos:                                                             |                                                                                                    |                                                                 |  |  |  |
| Datos.                                                             | Procedimiento :                                                                                                    | PROCEDIMENTO ORDINARIO (CONTENCIOSO) [PO]                       |  |  |  |
|                                                                    | Identificador en LexNET:                                                                                                    | 20151000080718                                                  |  |  |  |
|                                                                    |                                                                                                    |                                                                 |  |  |  |
| Historia                                                           | 🖲 11/12/2015 - 10:51: GRANDA GONZALEZ, ESPERANZA [12345] - Ilustre Colegio de Abogados de Cáceres (Cáceres) FIRMA Y ENVÍA EL RECIBÍ |                                                                 |  |  |  |
|                                                                    | Mover a : Seleccione Carpeta                                                                                                    | ▼ Mover Volver Descargar Imprimir                               |  |  |  |

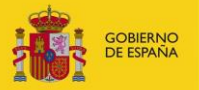

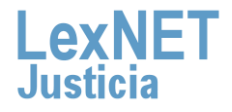

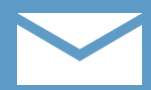

## Plazos en la recepción de las notificaciones

La Ley Enjuiciamiento Civil establece lplazos en la recepción telemática de las notificaciones siempre teniendo en cuenta que son días hábiles.

#### LEY DE ENJUICIAMIENTO CIVIL

CAPÍTULO V - De los actos de comunicación judicial Artículo 151. Tiempo de la comunicación

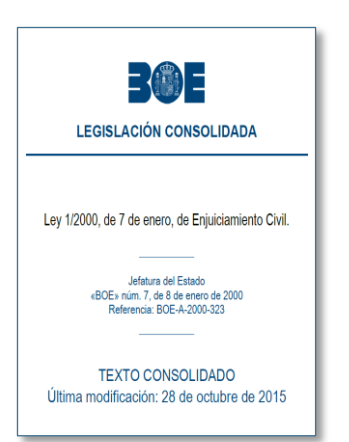

 Las resoluciones se notificarán en el plazo máximo de tres días desde su fecha o publicación.

Los actos de comunicación **se tendrán por realizados** el día siguiente hábil a la fecha de recepción que conste en la diligencia o en el resguardo acreditativo de su recepción.

Cuando el acto de comunicación fuera **remitido con posterioridad a las 15:00 horas**, se tendrá por recibido al día siguiente hábil.

LexNET no aplica lógica procesal.

Devuelve información de tiempo cronológico, no de tiempo procesal.

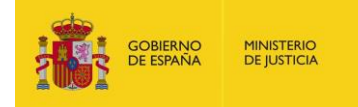

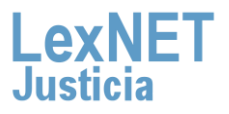

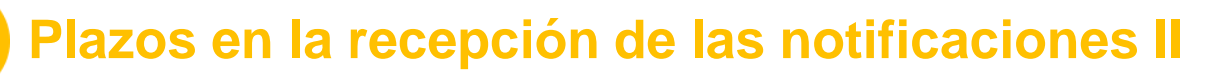

A continuación se muestran varios casos ejemplificando los plazos y fechas contenidos en la Ley.

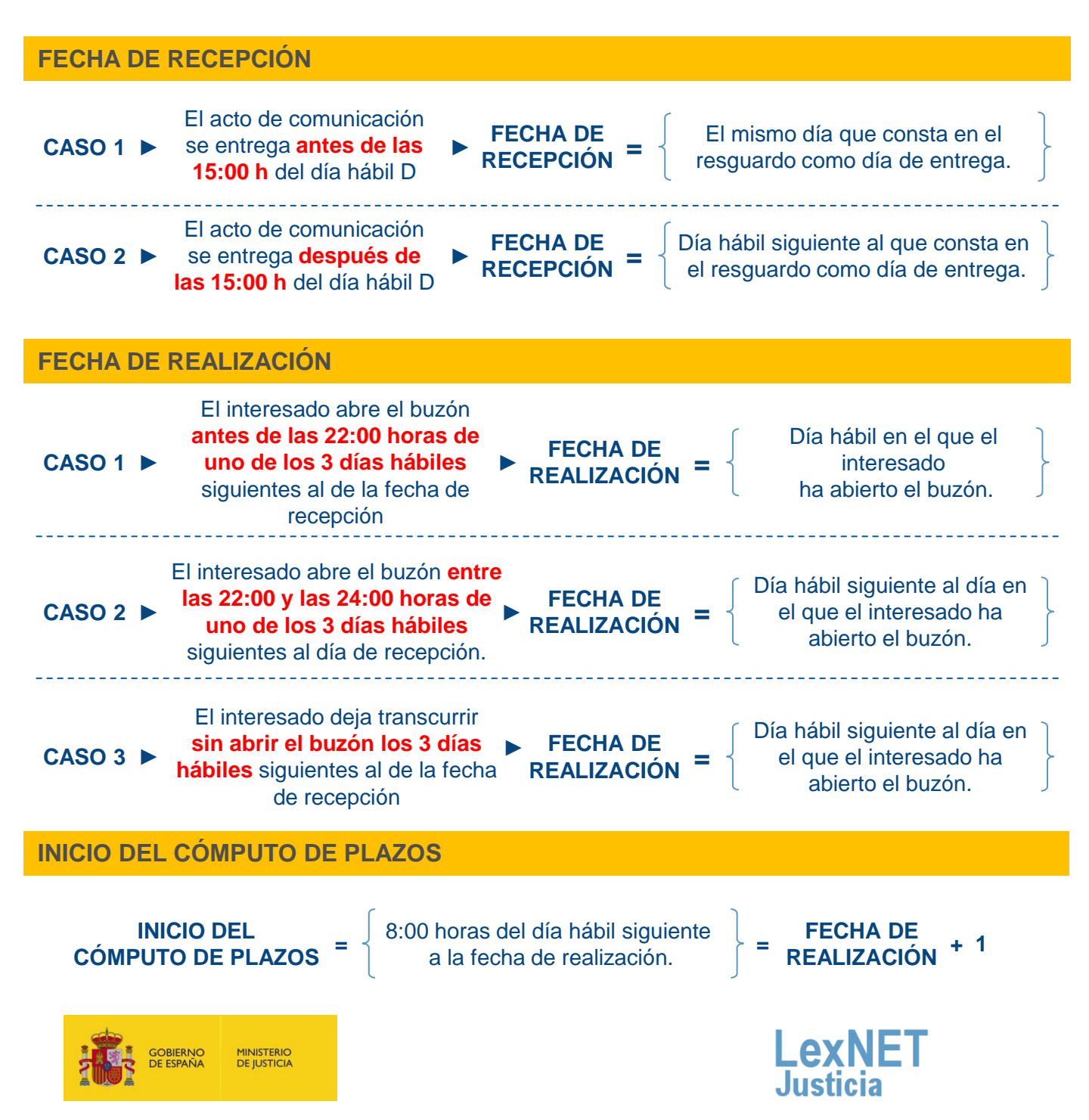

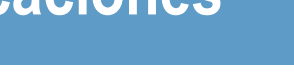

#### Plazos en la recepción de las notificaciones II

A continuación se muestran varios casos ejemplificando los plazos y fechas contenidos en la Ley.

#### **EJEMPLO 1**

Acto de comunicación recibido en el buzón un lunes a las 10:00 h

Abierto el buzón por el interesado el jueves a las 17:00 h

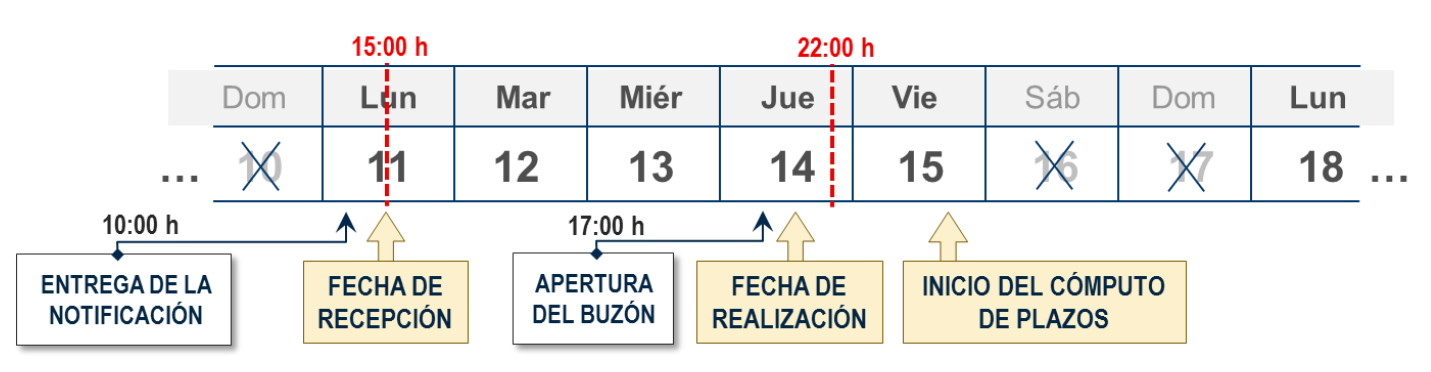

#### **EJEMPLO 2**

Acto de comunicación recibido en el buzón un lunes a las 16:30 h

Abierto el buzón por el interesado el jueves a las 23:30 h

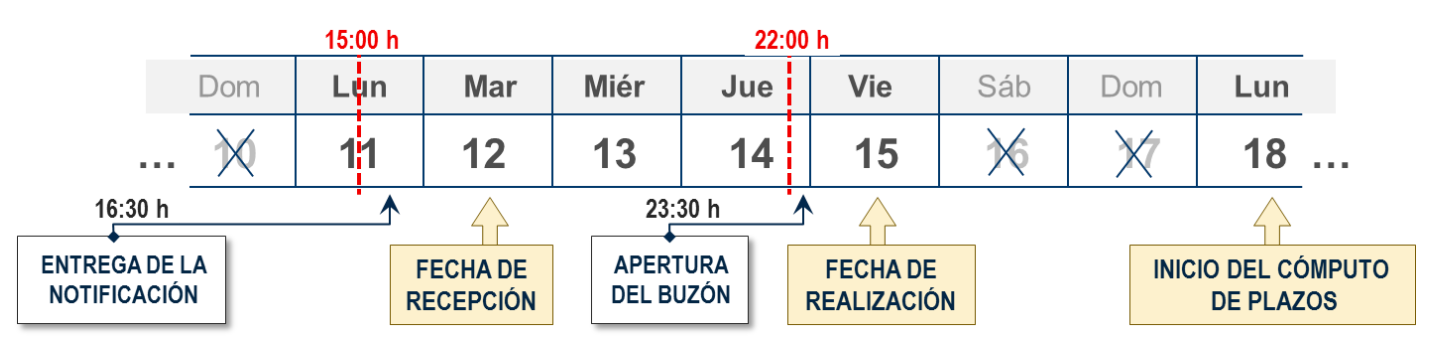

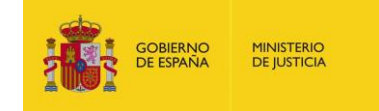

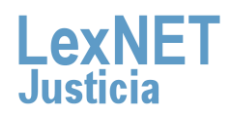

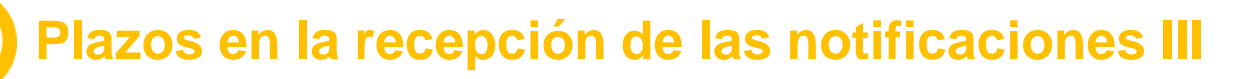

A continuación se muestran varios casos ejemplificando los plazos y fechas contenidos en la Ley.

#### **EJEMPLO 3**

🗸 Acto de comunicación recibido en el buzón un lunes a las 10:00 h

Transcurren 3 días hábiles sin que el interesado abra el buzón.

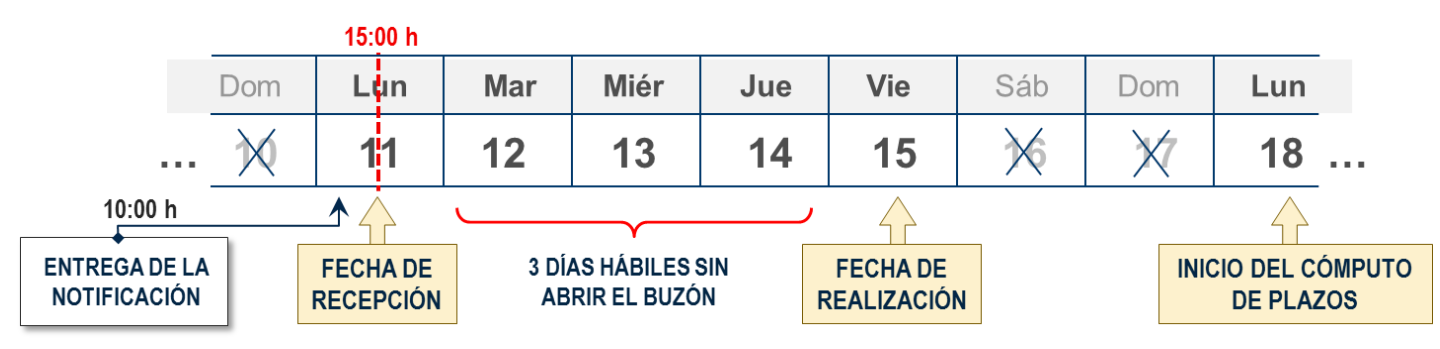

#### **EJEMPLO 4**

Acto de comunicación recibido en el buzón un lunes a las 16:30 h

Transcurren 3 días hábiles sin que el interesado abra el buzón.

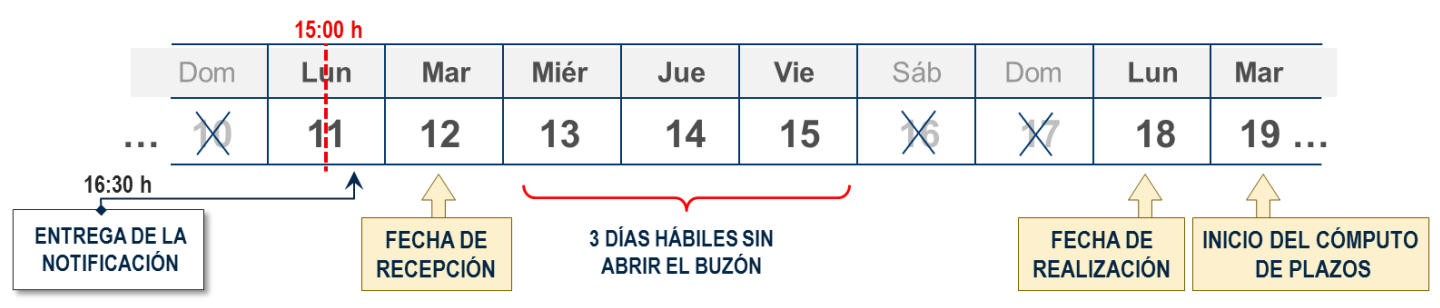

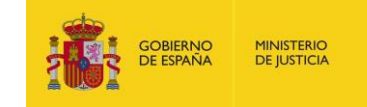

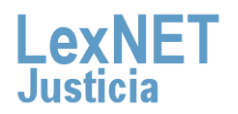

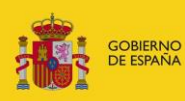

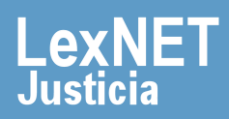